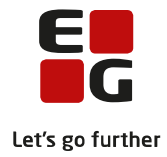

# Tips & Tricks nr. 123 LUDUS Suite Fuldtidskursister - der optages senere end 1. august November 2017

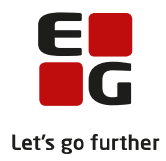

### Indholdsfortegnelse

| 1 | Formålet med dette Tips og Tricks | 2 |
|---|-----------------------------------|---|
| 2 | Kursisten oprettes                | 3 |
| 3 | Særlig SU startdato i LUDUS Web   | 4 |

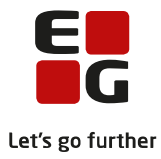

# 1 Formålet med dette Tips og Tricks

At give en anvisning på, hvordan man sikrer, at kursister, som optages på en fuldtidsuddannelse, når den normale skolestart er passeret, får sat korrekt SU startdato og korrekt taxametertilskud til UVM via Fuldtidsaktivitetsberegning. Det kan fx være optagelse af en kursist efter grundforløb.

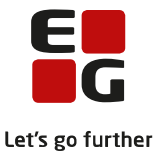

## 2 Kursisten oprettes

Kursisten oprettes med stamdata på sædvanlig vis. Kursistuddannelsen oprettes med disse særlige bemærkninger til enkelte felter:

1) Kursistuddannelsens start og slutdato

Kursistuddannelsen oprettes, så den afspejler uddannelsen, som kursisten optages på. Fx Startdato = 01.08.17 og Slutdato = 31.07.2020 for en kursist som optages i 1.g den 1. november 2017.

2) Er fortsætter af fuldtidsudd. (UUDB)

Det skal afgøres om skoleskiftet skal tælle med som en ny ungdomsuddannelse i UUDB, eller om der er tale om en fortsættelse af en påbegyndt ungdomsuddannelse.

Hvis der er tale om en fortsat ungdomsuddannelse, skal der sættes mærke i dette felt, ellers skal der ikke sættes mærke i feltet. Se evt. Tips og tricks: "98 Ungdomsuddannelsesdatabasen SU til fem ungdomsuddannelser".

3) Optagelse senere end 1. august kræver speciel SU startdato

Hvis kursisten optages senere end den 1. august, som er kursistuddannelses startdato, kræver det en speciel SU-startdato.

Den specielle SU-startdato skal angives i LUDUS Web, som beskrevet i næste afsnit. Når kursistuddannelsen oprettes er det VIGTIGT at sætte markering i 'Overflyttet fra anden skole, skal have speciel SU startdato', da dette opretter en SU Systemparkering i LUDUS Web, der forhindrer at kursisten indberettes til US2000 med forkert SU startdato.

#### 4) Skole- og tælleperioder

Der oprettes relevante skole- og tælleperioder. Skoleperioden afspejler de enkelte skoleår – og skal have startdato 01.08.XX. Hvis en kursist optages på uddannelsens skoleperiode 2, så er det ikke nødvendigt at oprette skoleperiode 1 og tælleperioder for denne.

Kursisten tilmeldes undervisning. Der anvendes den dato, hvor kursisten reelt påbegynder sin deltagelse i undervisningen.

| 📀 Kursist uddanne                  | else [Hanne St | -                     | -                             | 54]                                |                | - • •               |
|------------------------------------|----------------|-----------------------|-------------------------------|------------------------------------|----------------|---------------------|
| Uddannelse:                        | 3009 2         | stx                   |                               |                                    |                | Luk                 |
| Speciale:                          |                | _                     |                               |                                    |                | <u>G</u> em         |
| Adgangsvej:                        |                |                       | _                             |                                    |                | Gem og ryd felter   |
| Startdato:                         | 01-08-17       | Slut<br>telse af fuld | dato:  31<br>tidsudd. (UU     | -07-20<br>IDB)                     |                | <u>R</u> yd felter  |
| Betaler/henviser:                  | UVM            | Unde                  | ervisningsmir                 | nisteriet                          |                | <u>H</u> jælp       |
| <b>Tilskudsmærke:</b><br>Afdeling: | UNDER<br>3 47  | Alm.<br>VU            | undervisning<br>skole, skal h | g på fuldtid<br>:e<br>iave speciel | SLI startdato  | Funktioner <b>V</b> |
| - Klasse                           | TT Overlighter |                       | skole, skarn                  | idve speciel                       | SO Standato    | 1                   |
| Klasse:                            | 2017R35124     | Skjft klasse          |                               |                                    |                |                     |
| Misur.<br>Afs.kursusär: ,          |                |                       |                               |                                    |                |                     |
| Uddannelse                         | A.vej Retning  | g Klasse              | Startdato                     | Slutdato                           | Henviser       | ТМК                 |
| stx                                | 2HF            | 18                    | 01-08-17                      | 31-07-20                           | Undervisningsm | inisteriet UNDER    |
| •                                  |                |                       |                               |                                    |                | Þ                   |

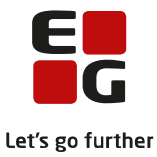

# 3 Særlig SU startdato i LUDUS Web

Der er to lidt forskellige måder at gøre dette på.

- 1) Samme dag som kursistuddannelsen oprettes.
- 2) Dagen efter at kursistuddannelsen er oprettet, når SU kørslen er afviklet.

### Ad 1) Samme dag som kursistuddannelsen oprettes

Gå til menupunktet SU i LUDUS Web.

| SU                               |                   |                                     |                    |                                                                                                  |                                                              | LUDUS Su           | uite SKOLE          |            |         |             |                 |            |        |          | 10-        | Log ud |
|----------------------------------|-------------------|-------------------------------------|--------------------|--------------------------------------------------------------------------------------------------|--------------------------------------------------------------|--------------------|---------------------|------------|---------|-------------|-----------------|------------|--------|----------|------------|--------|
| Indberetning                     | Parkering         | Indskrivningskontrol                | Indberetningshiste | orik Eksamensko                                                                                  | ntrol SU                                                     | -varsling UUDB-in  | dberetningshistorik |            |         | 3           |                 |            |        | 1        |            |        |
| Afdeling:<br>LUDUS Suite Afd     | deling 1 (? 7)    | Retning: Ty                         | pe:<br>Alle> 💌     | Peter Hansen (13,<br>Der er hentet                                                               | er Hansen (13, 030 4)<br>er 💫 hentet stamdata for kursisten. |                    |                     |            |         |             |                 | g kursist: | t: Q,  |          |            | ۹ ۽    |
| 🕑 Medtag park                    | erede/varslede    | ku 🕞 r 🖻 Vis 🌀                      | )                  | Indberetning                                                                                     | SU-perioder                                                  | r SU-registreringe | r SU-meddelels      | er Status  | Journal | Tilskud     | Eksamenskontrol | Dokur      | menter | Stamdata | UUDB       |        |
| Ret Fuldtid<br>Total: 1 Valgt: 0 | dskursister spec. | startdato<br>en Foretag indberetnin | s 💽 🛓              | US2000 stamdata:<br>Der er ikke hentet<br>Indberetninger                                         | stamdata fo                                                  | r kursisten.       |                     |            |         |             |                 |            |        |          |            |        |
| Valgt K.nr                       | r.≜ Fornavn       | Start Slu                           | t Tilskud 📀        | Indsendt date                                                                                    | o Kl.                                                        | Indsendt af        | Туре                | SU-retning | Afdelin | ng          | 9               | itart      | Slut   |          | Transaktio | nsid   |
|                                  |                   |                                     |                    | +Brugeropretted<br>Dato                                                                          | de SU-parkeri<br>✓ КІ                                        | inger<br>. Ær      | ndret af            |            | 3       | Beskrivelse |                 |            |        | A        | ktiv       |        |
|                                  |                   |                                     |                    | Systemoprettede S                                                                                | U-parkeringe                                                 | er                 |                     |            |         |             |                 |            |        |          |            | _      |
|                                  |                   |                                     |                    | Dato V KI. Beskrivelse Kilde Kilde Viewelse Spec. startdato KIIRSISTUDDANNELSE 01.08.17-30.06.20 |                                                              |                    |                     |            |         |             |                 | Aktiv      |        |          |            |        |
|                                  |                   |                                     |                    | SU-varsler                                                                                       |                                                              |                    |                     |            |         |             |                 |            |        |          |            |        |

Arbejdsgangen:

- 1) Fremsøg kursisten ved at indtaste kursistnummer, kursistid eller personnummer.
- 2) Sikre dig at fanebladet Indberetning er vist.
- 3) Beregn et forslag til SU indberetning ved at klikke på lynet. Svar på 'Ja' til Udfør SU-kørslen. Bemærk at der oprettes en 'Systemoprettet SU-parkering' ved 8 tallet.
- 4) Vælg afdeling.
- 5) Sæt mærke ved 'Medtag parkerede/varslede kursister'.
- 6) Klik på knappen 'Vis'.
- 7) Sikre dig at du har valgt fanebladet 'Fuldtidskursister spec. startdato'.
- 8) Klik på datoen på den røde 'System oprettet SU-parkering' og skift status til Aktiv 'Nej'. Bemærk, nu er parkeringen ikke længere rød.
- Ret datoen under 'Start' ved at klikke på den foreslåede startdato, ret den til den ønskede SU startdato og sæt mærke i checkboksen under Valgt, til venstre for 9 tallet.
- 10) Klik på 'Foretag indberetning...' for at indberette kursisten til US2000.
- 11) Kontroller evt. hvad der er indberettet ved at fremsøge kursisten igen på samme måde som under pkt. 1.

Se resultatet af indberetningen nedenfor:

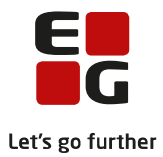

| LUDUS Suite SKOLE Image: Constraint of the standate for kursisten.   Peter Hansen (13, 02 54)   Der er ikke hentet standata for kursisten. Image: Constraint of the standate for kursisten.   Indberetning SU-perioder   SU-varsiling SU-perioder   SU-varsiling SU-perioder   SU-perioder SU-registreringer   SU-meddelelser Status   Journal Tilskud   Eksamenskontrol Dokumenter   Status Journal   Tilskud Eksamenskontrol   Dokumentet Status   Journal Tilskud   Eksamenskontrol Dokumenter   Status Status   Journal Tilskud   Indberetninger Status   Indsendt dato KL   Indsendt dato KL   Indsendt dato KL   Indsendt dato KL   Indsendt dato KL   Indsendt dato KL   Indsendt dato KL   Indsendt dato KL   Illouis Suite Afdeling 1 01.11.17   30.06.20 |                                                                                 |                               | Log ut                        |             |                                         |         |               |           |          |            |            |       |
|----------------------------------------------------------------------------------------------------|---------------------------------------------------------------------------------|-------------------------------|-------------------------------|-------------|-----------------------------------------|---------|---------------|-----------|----------|------------|------------|-------|
| ol                                                                                                    | SU-varsling                                                                     | UUDB-ind                      | lberetningshistor             | ik          |                                         |         |               |           |          |            |            |       |
|                                                                                                    | Peter Hansen (13,<br>Der er ikke hentet                                         | 03<br>stamdata f              | 54)<br>or kursisten.          |             |                                         |         | <b>9</b> î    | 🖂 🖂 Køg I | kursist: |            |            |       |
|                                                                                                    | Indberetning                                                                    | SU-perio                      | der SU-regis                  | treringer S | r SU-meddelelser Status Journal Tilskud |         |               |           | Eksame   | enskontrol | Dokumenter | Sta   |
|                                                                                                    | US2000 stamdata:<br>Der er ikke henter<br><u>Indberetninge</u><br>Indsendt dato | t stamdata<br><u>r</u><br>Kl. | for kursisten.<br>Indsendt af | Туре        | SU-retning                              | Afdelin | g             |           | Start    | Slut       | Transaktio | onsid |
|                                                                                                    | 25.10.17                                                                        | 08:03                         |                               | Oprettelse  | stx                                     | LUDUS   | Suite Afdelin | g 1       | 01.11.17 | 30.06.20   | 80         | 0903  |

### Ad 2) Dagen efter at kursistuddannelsen er oprettet, når SU kørslen er afviklet

Når SU kørslen er afviklet sendes der en besked til den/de udvalgte brugere, om hvad der er fremsøgt, herunder hvor mange systemparkeringer der er oprettet.

| 🤝 Me       | nu Po   | stkas | se Kørsler       | *Kursist     | Kursist  | System             | Skemaer      | *Skemaer     | FVU-Opfølgning     | Kursistadm | Moduler | Hold | •      |
|------------|---------|-------|------------------|--------------|----------|--------------------|--------------|--------------|--------------------|------------|---------|------|--------|
| ostkass    | e       |       |                  |              |          | L                  | UDUS         | Suite Sl     | KOLE               |            |         |      |        |
| Indbakke   | Udba    | akke  |                  |              |          |                    |              |              |                    |            |         |      |        |
| Vis kun ny | e beske | der:* | Vis beskeder     | modtaget     | efter:   |                    |              |              |                    |            |         |      |        |
| Nej        |         | -     | 05-10-2017       | 5            | 30 A     | nvend filter       | Markér       | alle læst    |                    |            |         |      |        |
| Dato       | ĸl.     |       | Emne             |              |          |                    |              |              |                    |            |         | Doku | menter |
| 25.10.17   | 08:33   | ×     | <u>⇔SU-kørse</u> | l.           | Beske    | d fra El           |              | n de         | n 25.10.17 kl. 0   | 3:33       | o x     |      |        |
| 24.10.17   | 01:05   | ×     | <u>∲Indberet</u> | ning til Ung | CILL     |                    |              |              |                    |            | _       |      |        |
| 23.10.17   | 18:03   | ×     | <u> Adresser</u> | ajourført    | Der blev | el<br>/ fromsøat 1 | 10 indheret  | ninger og 3  | systemparkeringer  |            |         |      |        |
| 23.10.17   | 16:02   | ×     | <u>∲Statusop</u> | datering fra |          | in childese        | io induction | anniger og o | ystemparkeringer.  |            |         |      |        |
| 23.10.17   | 11:02   | ×     | <u>∲Statusop</u> | datering fra | L        |                    |              |              |                    |            |         |      |        |
| 23.10.17   | 06:45   | ×     | Brugeropret      | telse genne  | <u>c</u> |                    |              |              |                    |            |         |      |        |
| 23.10.17   | 03:30   | ×     | Hent svar fra    | ungeDatal    |          |                    |              |              |                    |            |         |      |        |
| 23.10.17   | 01:05   | ×     | Indberetning     | til UngeDa   | 1        |                    |              |              |                    |            |         |      |        |
| 22.10.17   | 18:03   | ×     | Adresser ajo     | urført       |          |                    |              |              |                    |            |         |      |        |
| 22.10.17   | 16:02   | ×     | Statusopdate     | ering fra Ek | 5        |                    |              |              |                    |            |         |      |        |
| 22.10.17   | 11:02   | ×     | Statusopdate     | ering fra Ek | 5        |                    |              |              |                    |            |         |      |        |
| 22.10.17   | 06:45   | ×     | Brugeroprett     | else genne   | c .      |                    |              |              |                    |            |         |      |        |
| 22.10.17   | 03:30   | ×     | Hent svar fra    | ungeDatal    | -        |                    |              |              |                    |            |         |      |        |
| 22.10.17   | 01:05   | ×     | Indberetning     | til UngeDa   | 1        |                    |              |              |                    |            |         |      |        |
| 21.10.17   | 18:03   | ×     | Adresser ajo     | urført       |          |                    |              |              |                    |            |         |      |        |
| 21.10.17   | 16:02   | ×     | Statusopdate     | ering fra Ek | 5        |                    |              |              |                    |            |         |      |        |
| 21.10.17   | 11:02   | ×     | Statusopdate     | ering fra Ek | 5        |                    |              |              |                    |            |         |      |        |
| 21.10.17   | 06:45   | ×     | Brugeropret      | telse genne  | c .      |                    |              |              |                    |            |         |      |        |
| 21.10.17   | 03:30   | ×     | Hent svar fra    | ungeDatal    | -        |                    |              |              |                    |            | _       |      |        |
| 21.10.17   | 01:05   | ×     | Indberetning     | til UngeDa   | 1        |                    |              |              |                    |            |         |      |        |
| 20.10.17   | 18:03   | ×     | Adresser ajo     | urført       | 🖌 Mar    | rker som læs       | t 🗙 An       | nuller       |                    | 🖂 Bes      | var     |      |        |
| 20.10.17   | 16:02   | ×     | Statusopdate     | ering fra Ek | 5        |                    |              |              |                    |            | 11.     |      |        |
|            |         |       |                  | 1 1 1        |          |                    |              |              | THE REAL PROPERTY. | 1.0        |         |      |        |

### For at håndtere disse systemparkeringer skal brugere åbne menupunktet SU i LUDUS Web.

| SU                             |                |                                      |            |                |         |              |                                                  | LUD                             | US Su            | ite SKOLE         |           |           |        |            |              |                  |            | Log ud         |
|--------------------------------|----------------|--------------------------------------|------------|----------------|---------|--------------|--------------------------------------------------|---------------------------------|------------------|-------------------|-----------|-----------|--------|------------|--------------|------------------|------------|----------------|
| Indberetning                   | Parkering      | Indskrivningsko                      | ntrol Ir   | dberetningshis | torik E | Eksamenskont | rol SU-varsling                                  | UUDB-i                          | indberetn        | ingshistorik      |           |           |        |            |              |                  |            |                |
| Afdeling:<br>LUDUS Suite Afd   | deling 1 (5    | Retning:                             | Type:      | <b>v</b>       |         |              | Per Jensen (15,<br>Der (6) = hent                | 2:<br>et stamdata               | 1)<br>a for kurs | isten.            |           |           |        |            | 🗲 î 🖂        | 🖂 Søg kursist: 🏾 |            | ۹. ۷           |
| 🕑 Medtag park                  | erede/varslede | 2ter C Vi                            | 3          |                |         |              | Indberetning                                     | SU-per                          | ioder            | SU-registreringe  | r SU-me   | ddelelser | Status | Journal    | Tilskud      | Eksamenskontrol  | Dokumenter | Stamdata UU    |
| Opret Ret<br>Total: 1 Valgt: 0 | Afbrud Fulo    | Itidskursister spe<br>n Foretag indt | ec. star 4 | )<br><b>39</b> |         |              | US2000 stamda<br>Der er ikke hen<br>+Indberetnin | ta:<br>tet stamda<br><u>ger</u> | ta for kur       | sisten.           |           |           |        |            |              |                  |            | ŕ              |
| Valgt                          | K.nr. A For    | navn                                 | Start      | Slut           | Tils    | ikud 🤅       | Indsendt d                                       | ato Kl                          | . Ind            | lsendt af         | Туре      | SU-retn   | ing    | Afdeling   |              | Start            | Slut       | Transaktionsid |
|                                |                |                                      | 0          |                |         |              |                                                  | tede SU-pa                      | rkeringer        |                   |           |           |        |            |              |                  |            |                |
|                                |                |                                      |            |                |         |              | Dato<br>Syste Better                             | le SU-parke                     | Kl.              | Ændi              | et af     |           |        | Beskri     | velse        |                  |            | Aktiv          |
|                                |                |                                      |            |                |         |              | 25.10.17                                         | KI.<br>09:01                    | Fuldtio          | dskursister spec. | startdato |           |        | KURSISTUDD | ANNELSE 01.0 | 8.17-30.07.20    |            | Aktiv<br>Ja    |
|                                |                |                                      |            |                |         |              |                                                  |                                 |                  |                   |           |           |        |            |              |                  |            |                |

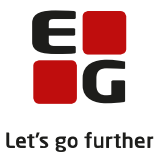

#### Arbejdsgang:

- 1) Vælg Afdeling.
- 2) Sæt mærke ved 'Medtag parkerede/varslede kursister'.
- 3) Klik på knappen Vis.
- 4) Sørg for at fanebladet 'Fuldtidskursister spec. startdato' er valgt.
- 5) Klik på kursistens navn for at se, hvad SU kørslen har beregnet.
- 6) Sørg for at fanebladet 'Indberetninger' er valgt og se hvilke SU oplysninger systemet foreslår der skal indberettes, samt den røde 'Systemoprettede SU-parkering' ved 8 tallet.
- 7) Den beregnede startdato er forkert, da det er startdatoen for kursistuddannelsen, kursistens startdato, skal være senere end denne dato. Klik på datoen under 'Start' og ret den til den ønskede SU startdato.
- 8) Ret status på den viste parkering til Aktiv 'Nej', når status er gem skifter farven på linjen fra rød til hvid.
- 9) For at kunne indberette kursisten, skal der sættes mærke i feltet under 'Valgt' til venstre for 5 tallet. Klik derefter på knappen 'Foretag indberetning...'.
- 10) Kontroller evt. hvad der er indberettet for den pågældende kursist, ved at fremsøge kursisten via søgefeltet til højre, søge kursisten frem ved at indtaste kursistnummer, kursistid eller personnummer. Se resultatet af indberetningen nedenfor.

| Per Jensen (15, 2<br>Der er ikke hente                      | 23 D1)<br>t stamdata for               | kursisten.   |              |            |        |                         | 🗲 î 🖂 | 🔀 Søg kursist:  |            |            | Q     |
|-------------------------------------------------------------|----------------------------------------|--------------|--------------|------------|--------|-------------------------|-------|-----------------|------------|------------|-------|
| Indberetning                                                | Indberetning SU-perioder SU-registreri |              | ringer SU-me | eddelelser | Status | Journal Tilskud Eksamer |       | Eksamenskontrol | Dokumenter | Stamdata   | UU    |
| US2000 stamdata<br>Der er ikke hente<br><u>Indberetning</u> | a:<br>et stamdata fo<br>er<br>to Kl.   | r kursisten. | Type         | SU-retr    | ning   | Afdeling                |       | Start           | Slut       | Transaktio | onsid |
| 25.10.17                                                    | 09:46                                  | E            | Oprettelse   | stx        |        | LUDUS Suite Afdeling 1  |       | 01.11.17        | 30.07.20   | 80         | 0913  |
|                                                             |                                        |              |              |            |        |                         |       |                 |            |            |       |
|                                                             |                                        |              |              |            |        |                         |       |                 |            |            |       |